### Instructivo Agente de Retención y Percepción de Sellos

### Ingreso al sistema

El ingreso al sistema de Agentes de Sellos se realiza mediante el acceso con clave fiscal desde el sitio de AFIP (www.afip.gov.ar)

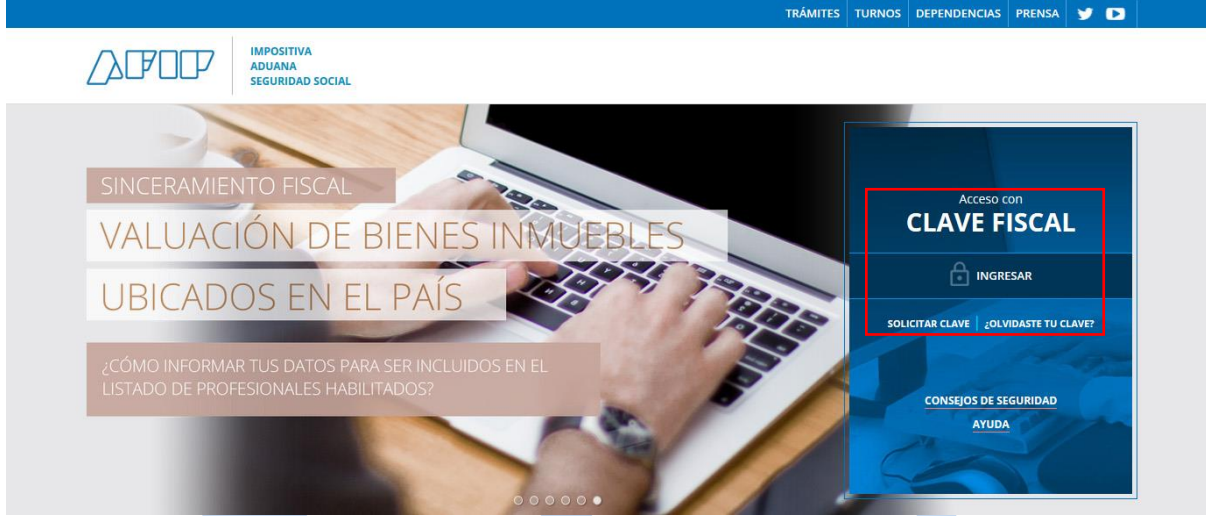

Sitio web AFIP – Ingreso con Clave Fiscal

Una vez que haya ingresado en el sitio de AFIP aparecerá un menú con todos los **Servicios** habilitados para el contribuyente, en dicho menú se deberá elegir **Servicios Administradora Tributaria Entre Ríos**.

Si usted no tiene conformada la relación de AFIP con los Servicios de la Administradora Tributaria de Entre Ríos aquí se explica cómo establecerla https://www.ater.gob.ar/noticias/fotos/instructivo%20para%20vinculacion%20con%20afip%2 0v5.pdf

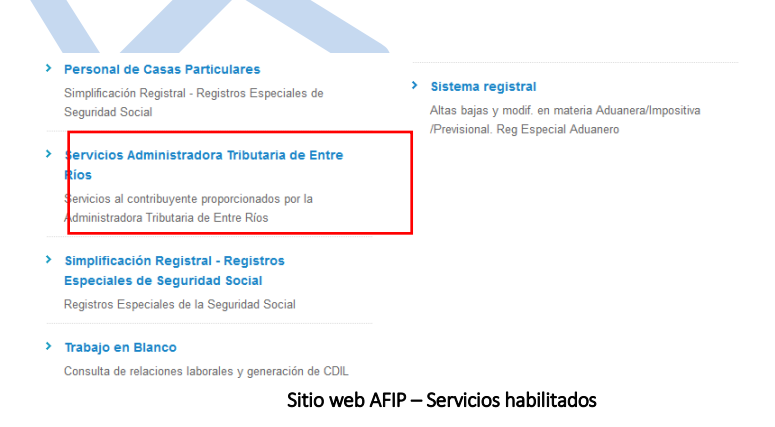

Seleccionada la opción anterior se accederá a la pantalla principal de **Servicios con Clave Fiscal de ATER**. En la misma se identifica el contribuyente que ingresó al sitio con su clave fiscal y se muestran, en caso de poseer, todos los contribuyentes representados por éste.

| ATER                                          | Administradora Tributa                                                                              | ria de Entre Ríos                                                                                               |                                                                                                    |
|-----------------------------------------------|----------------------------------------------------------------------------------------------------|----------------------------------------------------------------------------------------------------|----------------------------------------------------------------------------------------------------|
| ADMINISTRADORA<br>TRIBUTARIA<br>DE ENTRE RIOS | CUIT: 20-22342465-9<br>Nombre: Pérez Juan Carlos                                                    | Usuario identificado o su Clave Fiscal                                                                          | con                                                                                                    |
| Salir<br>Contribuyentes re                    | Pérez Juan Carlos (20-<br>Cardozo Marta (27-100<br>Picaso Emiliano (20-17<br>Arrain Carla (27-23456 | 22342465-9). Usuario<br>71598-5)<br>963566-9)<br>987-0)                                                         | Usuario identificado con su Clave<br>Fiscal y personas representadas<br>por el primero, si las hubiera.   |
|                                               | v µ<br>a<br>c<br>le                                                                                 | <b>claración:</b> En este caso<br>sociados al usuario q<br>ontribuyentes que interv<br>ocador, vendedor, compra | NO es necesario que estén<br>ue realizará el trámite los<br>vendrán en el acto (locatario,<br>ador, etc.) |

Servicios ATER – Contribuyente identificado y representados

Al elegir su usuario se accederá a los servicios que el mismo tiene disponible, para el caso de actos relacionados con el impuesto de Sellos se debe seleccionar el menú Servicios / Sellos – Volante Ag. Retención y/o Percepción. Ingresando así al menú específico de dicho impuesto.

| ADMINISTRADORA<br>TRIBUTARIA<br>DE ENTRE RIDS CUIT: 20-22342465-9<br>Nombre: Pérez Juan Carlos Inicio Servicios Consultas Pagar Domicilio Fiscal Electrónico Transporte de Carga Certificado Exención Minas y Canteras Certificado de Libre Deuda Recategorización de Régimen Simplificado Sellos Sellos Sellos - Volante Ag. Retención y/o Percepción Actualizacion de Actividades Fiscalización                                                                      | ATER                                          | Servicios con Clave Fiscal                                                                                                    |
|----------------------------------------------------------------------------------------------------|-----------------------------------------------|----------------------------------------------------------------------------------------------------|
| Inicio       Servicios       Consultas       Pagar       Domicilio Fiscal Electrónico         Transporte de Carga       Certificado Exención Minas y Canteras       Certificado de Libre Deuda         Certificado de Libre Deuda       Recategorización de Régimen Simplificado       Menú con diferentes tipos de servicios disponibles para el usuario         Sellos - Volante Ag. Retención y/o Percepción       Actualizacion de Actividades       Fiscalización | ADMINISTRADOR/<br>Tributaria<br>De entre rios | A<br>CUIT: 20-22342465-9<br>Nombre: Pérez Juan Carlos                                                                                                    |
| Transporte de Carga<br>Certificado Exención Minas y Canteras<br>Certificado de Libre Deuda<br>Recategorización de Régimen Simplificado<br>Sellos<br>Sellos<br>Sellos - Volante Ag. Retención y/o Percepción<br>Actualizacion de Actividades<br>Eiscalización                                                                                                    | Inicio S                                      | Servicios Consultas Pagar Domicílio Fiscal Electrónico                                                                                                    |
| Municipio                                                                                                    | T<br>C<br>F<br>S<br>S<br>F<br>N<br>N          | Transporte de Carga<br>Certificado Exención Minas y Canteras<br>Certificado de Libre Deuda<br>Recategorización de Régimen Simplificado<br>Sellos<br>Sellos - Volante Ag. Retención y/o Percepción<br>Actualizacion de Actividades<br>Fiscalización<br><i>M</i> unicipio |

Servicios ATER – Agentes

# Agentes de Retención y Percepción

La Administradora, en uso de las facultades conferidas por el Codigo Fiscal, podrá designar Agentes de Retención o Percepcion, a quienes en ejercicio de sus funciones o actividades intervengan en la realización o constituyan o modifiquen hechos imponibles del Impuesto de Sellos. Los mismos se encuentran reglamentados por la Resolución 570/05 DGR y sus modificatorias.

#### Servicios ATER – Agentes de Retención y Percepción

Aclaración: para realizar la carga de datos necesitará contar con datos del Periodo (base imponible, impuesto percibido, pago a cuenta), el agente deberá estar registrado en la base de datos de ATER y tener declarado su Domicilio Fiscal, caso contrario deberá concurrir a la Representación Territorial más cercana a fin de cumplimentar este requisito previo a través del trámite "Constitución del Domicilio Fiscal".

### Generar Volante de pago

Iniciar Tramite

Para generar el volante de pago del impuesto se deberán cargar los datos en el formulario que se muestra a continuación.

### Declaración Jurada

- **Tipo de Agente:** se debe elegir el agente correspondiente.
- Año a Declarar: se debe ingresar el año correspondiente a los periodos a declarar.
- **Período:** seleccionar el periodo indicado en el desplegable.
- Base Imponible: se deberá ingresar por el total de actos.
- Impuesto Percibido y/o Retenido: ingresar el importe correspondiente al periodo que se declara.
- Pagos a Cuenta del período: se deberá informar en caso que se haya realizado alguno/s la suma del total de importe ingresado.
- Importe a Ingresar: es el impuesto percibido menos los pagos a cuenta del período que se hubieran efectuado.

| Botón para imp<br>detalle  | ortar                                             | Buscador t                                        | ipo de Agente       |                                                          |                    |                          |          |
|----------------------------|---------------------------------------------------|---------------------------------------------------|---------------------|----------------------------------------------------------|--------------------|--------------------------|----------|
| Hon<br>Gen<br>Impo<br>Pago | ne<br>eracion DDJJ<br>ortar Archivo<br>o a Cuenta | Agentes de I<br>Importar archivo                  | Retención y         | Percepción                                               | Año de la Declarac | ión                      |          |
| Rase Imponibl              | ntes Generados<br>JAyuda Agentes de<br>IPer       | Seleccione el Tipo de<br>Agente<br>Año<br>Periodo | Seleccionar Agente  | /                                                        | ·                  | Periodos                 |          |
| Impuesto<br>Percibido      |                                                   | Base Imponible                                    |                     | Total a Favor ATER                                       |                    | Total a Favor de Ater    | ]        |
| Pago a                     | Cuenta                                            | Otros Pagos                                       | a Ingresar          | Total a Favor Agente de<br>Per/Ret<br>Importe a Ingresar | ~[                 | Total a Favor del Agente | <u> </u> |
|                            | ✓ Los (                                           | Serv<br>datos ingresados s                        | icios ATER – Genera | ar volante Declaración Jurada<br>os con la información   | existente en la    | a base de                |          |
|                            | dato                                              | s de ATER.                                        |                     |                                                          |                    |                          |          |

### Importar archivo

Para la generación de la declaración jurada se deberá como primera instancia hacer la importación del archivo en el que usted detalla todos los movimientos realizados en el período.

| Home                                    | Agentes de l                    | Retención y Perce   | pción                              |   |         |
|-----------------------------------------|---------------------------------|---------------------|------------------------------------|---|---------|
| Generacion DDJJ                         |                                 | י .<br>ר            |                                    |   |         |
| Importar Archivo                        | Importar archivo                |                     |                                    |   |         |
| Pago a Cuenta                           |                                 | -                   |                                    |   |         |
| Volantes Generados<br>OAyuda Agentes de | Seleccione el Tipo de<br>Agente | Seleccionar Agente  |                                    | • |         |
| Rep of                                  | Año                             | YYYY                |                                    |   |         |
|                                         | Periodo                         | Seleccionar Periodo |                                    | • |         |
|                                         | Base Imponible                  |                     |                                    |   |         |
|                                         | Impuesto Percibido              |                     | Total a Favor ATER                 |   |         |
|                                         | Otros Pagos                     |                     | Total a Favor Agente de<br>Per/Ret |   |         |
|                                         | Pagos a Cuenta                  |                     | Importe a Ingresar                 |   |         |
|                                         |                                 |                     |                                    |   | Generar |

Servicios ATER - Importar Archivo

Al hacer clic en el botón "Importar archivo" nos re direccionará a la siguiente pantalla:

| Home                                               | Agente            | s de Reten                    | ción y P    | ercepo  | ción                 |                   |                 |                            |                      |
|----------------------------------------------------|-------------------|-------------------------------|-------------|---------|----------------------|-------------------|-----------------|----------------------------|----------------------|
| Generacion DDJJ                                    | 5                 |                               |             |         |                      |                   |                 |                            |                      |
| Importar Archivo                                   | CUIT              |                               |             |         | Período              |                   |                 |                            | 🗁 Importar           |
| Pago a Cuenta                                      | Régimen           |                               |             |         | dentificación        |                   |                 |                            |                      |
| Volantes Generados<br>ØAyuda Agentes de<br>Ret/Per | Mostrar 10 🗢      | registros                     |             |         |                      |                   |                 | Total Base Imponible: \$ 0 | Total Percibido: \$0 |
|                                                    | Rubro 11          | Identificación                | 14 Cuit 14  | Fecha 🔛 | Base Imponible       | Alícuota          | Importe Ret/Per | 11 En Condición de         | 11 Cuit 11           |
|                                                    |                   |                               |             |         | Ningún dato disponib | ole en esta tabla |                 |                            |                      |
|                                                    | Mostrando registi | ros del 0 al 0 de un total de | 0 registros |         |                      |                   |                 |                            |                      |
|                                                    |                   |                               |             |         |                      |                   |                 |                            | Anterior Siguiente   |
|                                                    |                   |                               |             |         |                      |                   |                 | ⑪ Limpiar                  | ⊘ Confirmar          |
|                                                    |                   |                               |             |         |                      |                   |                 |                            |                      |

Servicios ATER - Importar Archivo

En ésta pantalla tendremos la opción de seleccionar el archivo desde nuestra PC, haciendo clic en el botón **"Importar"**.

✓ Tenga en cuenta que todos los datos declarados en el archivo importado serán validados en base a la normativa vigente.

## Agentes de Retención y Percepción

| СИІТ                   | O Abrir                                                                                                    |                                                                                                    |                                                                                                    |                                                                                  |                                                |                            | ×       | ]                                                | 🗁 Importar                |
|------------------------|----------------------------------------------------------------------------------------------------|----------------------------------------------------------------------------------------------------|----------------------------------------------------------------------------------------------------|----------------------------------------------------------------------------------|------------------------------------------------|----------------------------|---------|--------------------------------------------------|---------------------------|
| Régimen                | $\leftarrow \rightarrow \cdot \uparrow $ is the set of the set of the set | te equipo > Desktop > archivos agentes                                                                       |                                                                                                    |                                                                                  | ♥ Õ Buscare                                    | n archivos agentes         | P       |                                                  |                           |
|                        | Organizar 👻 Nueva c                                                                                                    | arpeta                                                                                                    |                                                                                                    |                                                                                  |                                                | 80 -                       | •       |                                                  |                           |
| Mostrar 10 + registros | Acceso rápido  Descragas  Descragas  Descragas  Descragas  Consultas SQL  Servicioseverisol-2  Sitio Web  OneDrive  Este equipo  Red                                                                                                    | Nombre 2020/038-650-10 2102/038-650-21-NO-Regimen 2102/03930-650-46 27122/38/429-650-23 27122/38/429-6501-23 | Fecha de madifica<br>13/12/2019 0733<br>13/12/2019 0755<br>13/12/2019 0612<br>13/12/2019 0612<br>12/12/2019 0621 | Tipo<br>Documento de te<br>Documento de te<br>Documento de te<br>Documento de te | Tamaño<br>1 KB<br>2 KB<br>2 KB<br>1 KB<br>1 KB |                            |         | nponible: \$1116.41)<br>Condición de<br>ش Limpia | Total Percibido: \$521.53 |
|                        | Nom                                                                                                    | bre: 23102183304-8606-48                                                                                     |                                                                                                    |                                                                                  | ∼ Todos la<br>Ab                               | os archivos<br>rir Cancela | ∼<br>ar |                                                  |                           |
|                        | L                                                                                                    |                                                                                                    |                                                                                                    |                                                                                  |                                                |                            |         | ]                                                |                           |

Servicios ATER - Importar Archivo

Una vez que hayamos localizado el archivo que deseamos importar damos clic en **"Abrir"** y veremos reflejado el detalle en la siguiente tabla:

| Ac       | ente          | s de Reteno                    | ción y Pe    | ercepci    | ón             |             |                 |                                 |                          |
|----------|---------------|--------------------------------|--------------|------------|----------------|-------------|-----------------|---------------------------------|--------------------------|
| <b>F</b> |               |                                |              |            |                |             |                 |                                 |                          |
|          | CUIT          | 23102183304                    |              | Per        | íodo           | 48          |                 |                                 | 🗁 Importar               |
|          | Régimen       | 8606                           |              | Ide        | ntificación    | Retencion   |                 |                                 |                          |
| _        |               |                                |              |            |                |             |                 |                                 |                          |
| Mos      | trar 10 ¢     | registros                      |              |            |                |             |                 | Total Base Imponible: \$1116.41 | otal Percibido: \$521.55 |
| Ru       | bro 🎵         | Identificación                 | L Cuit       | Fecha      | Base Imponible | 11 Alícuota | Importe Ret/Per | 💷 En Condición de               | 14 Cuit 14               |
| 17       | 14            | AB-123-CD                      | 23102183304  | 02-10-2012 | 150            | 5           | 50              | Receptor                        | 20351813009              |
| 17       | 18            | AB-323-CD                      | 23102183304  | 10-10-2012 | 140            | 5           | 20              | Transferente                    | 20351813009              |
| 17       | 18            | AB-595-BB                      | 23102183304  | 10-10-2012 | 80             | 5           | 40              | Transferente                    | 20351813009              |
| 17       | 18            | AB-100-AD                      | 23102183304  | 10-10-2012 | 30             | 5           | 15              | Transferente                    | 20351813009              |
| 17       | 18            | AA-956-CD                      | 23102183304  | 10-10-2012 | 15             | 5           | 15              | Transferente                    | 20351813009              |
| 17       | 18            | AA-717-DD                      | 23102183304  | 10-10-2012 | 10             | 5           | 5               | Deudor                          | 20100710308              |
| 17       | 18            | AC-222-CB                      | 23102183304  | 10-10-2012 | 10             | 5           | 5               | Deudor                          | 20100710308              |
| 17       | 18            | AC-283-BD                      | 23102183304  | 10-10-2012 | 30             | 5           | 15              | Deudor                          | 20100710308              |
| 17       | 18            | AB-444-AD                      | 23102183304  | 10-10-2012 | 55             | 5           | 25,2            | Transferente                    | 20351813009              |
| 17       | 19            | AB-001-DD                      | 23102183304  | 12-10-2012 | 49             | 5           | 24,75           | Acreedor                        | 20223425349              |
| Mos      | trando regist | ros del 1 al 10 de un total de | 16 registros |            |                |             |                 |                                 |                          |
|          |               |                                |              |            |                |             |                 | Anterior                        | 1 2 Siguiente            |
|          |               |                                |              |            |                |             |                 |                                 |                          |
|          |               |                                |              |            |                |             |                 | 🗊 Limpiar                       | ⊘ Confirmar              |

Servicios ATER - Importar Archivo

Aquí podemos observar que los campos CUIT, Régimen, Período e Identificación han sido rellenados con los datos que usted declaró en el archivo de importación. *Se recomienda revisar siempre éstos datos para corroborar que se esté cargando el archivo correcto.* 

En la tabla se ve fila por fila el detalle del archivo que se ha cargado y también se muestran los totales de la Base Imponible e Importe Retenido o Percibido.

En caso de detectar inconsistencias en el archivo puede volver a importarlo antes de su confirmación. Si verificó los datos de forma correcta el paso siguiente será dar clic en el botón **"Confirmar"**.

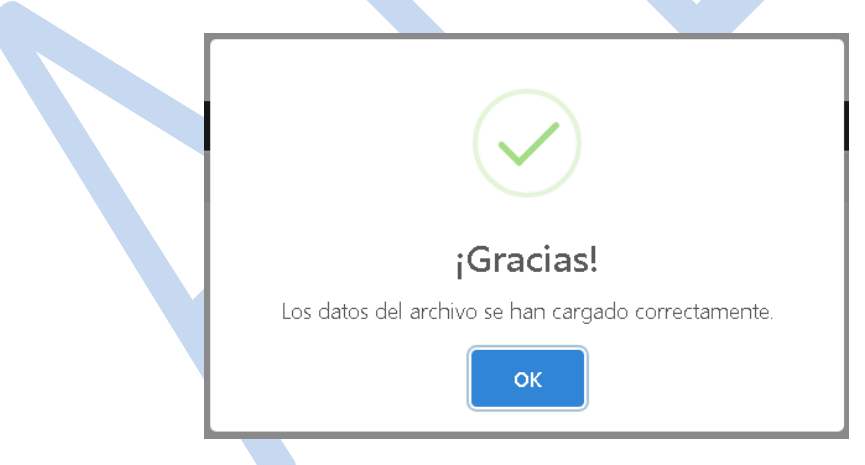

Éste mensaje se visualizará si el archivo se grabó correctamente.

Haciendo clic en **"OK"** se lo enviará a la pantalla donde deberá terminar de generar la declaración, ésta pantalla traerá cargados, de forma predeterminada, los datos que se ingresaron en el archivo.

| Home                                    | Agentes de l                    | Retención y Perc                        | epción                            |        |         |
|-----------------------------------------|---------------------------------|-----------------------------------------|-----------------------------------|--------|---------|
| Generacion DDJJ                         | 5                               |                                         | •                                 |        |         |
| Importar Archivo                        | Importar archivo                |                                         |                                   |        |         |
| Pago a Cuenta                           |                                 |                                         |                                   |        |         |
| Volantes Generados<br>ØAyuda Agentes de | Seleccione el Tipo de<br>Agente | 8606 - Ag. Percepción Reg. Nac. Prop. A | Automotor y Crédito Prendario     | *      |         |
| Ret/Per                                 | Айо                             | 2019                                    |                                   |        |         |
|                                         | Periodo                         | Numero de Periodo: 57 Fecha Inicio: 16  | 5/12/2019 Fecha Final: 20/12/2019 | •      |         |
|                                         |                                 |                                         |                                   |        |         |
|                                         | Base Imponible                  | 1116,41                                 |                                   |        |         |
|                                         |                                 |                                         |                                   |        |         |
|                                         | Impuesto Percibido              | 521,55                                  | Total a Favor ATER                | 521,55 |         |
|                                         | Otros Pagos                     |                                         | Total a Favor Agente de           | 0      |         |
|                                         |                                 |                                         | Per/Ret                           |        |         |
|                                         | Pagos a Cuenta                  |                                         | Importe a Ingresar                | 521,55 |         |
|                                         |                                 |                                         |                                   |        | Generar |
|                                         |                                 |                                         |                                   |        |         |

Servicios ATER - Declaración Jurada

Luego de haber completado los campos del formulario, al presionar el botón "Generar" el sistema procederá a la determinación del impuesto para la generación del volante correspondiente.

| i                                                                                                    |  |
|----------------------------------------------------------------------------------------------------|--|
| Detalle                                                                                                    |  |
| Cuit del Responsable:<br>Impuesto Ret/Per:<br>Pago a Cuena:<br>Otros Pagos:<br>Total a Pagar:<br>Fecha:<br>Periodo: |  |
| Desea generar reporte? Cancel                                                                                       |  |
|                                                                                                    |  |

Servicios ATER – Generar Volante Declaración Jurada.

Por último al presionar **"Desea generar reporte?"** aparecerá una ventana que mostrará el volante generado.

✓ Se generará un volante para el agente.

| ADMINISTRADORA<br>TRIBUTARIA<br>DE ENTRE RIOS       20-41180562/5       0         APELLIDO Y NOMBRES O RAZON SOCIAL       FORMULAR<br>FORMULAR         UDE ENTRE RIOS       0         VOLANTE DE PAGO<br>DORA17       28         VOLANTE DE PAGO<br>DORA17       28         VENCIMIENTO<br>29-10-2019       28         19/1       2019         070112190190003860101201704441680108231020190000400010000559         070112190190003860101201704441680108231020190000400010000559         Impuesto de Sellos         CONCEPTO:       Ag. Percepción Escribanos (Actos Realizados Escritura Públ.)         MOTIVO:         IMPORTE EN LETRAS:       OBS:         El importe arriba indicado no incluye interses y multas, en caso de corresponder su aplicación.         Escomprobarte NO CONSTITUTE RECIEDO DE PAGO.                                                                                                    | ATER                                                                              | Ν /                                                                     | C.U.I.T.                                                                                                    | Nro. Control        |
|----------------------------------------------------------------------------------------------------|-----------------------------------------------------------------------------------|-------------------------------------------------------------------------|----------------------------------------------------------------------------------------------------|---------------------|
| ADMINISTINATION TADOUNA<br>TIBUTANA<br>DE ENTRE RIDS APELLIDO Y NOMBRES O RAZON SOCIAL FORMULAR FORMULAR RT. 11785057 DOMICILIO FISCAL: RT. 28 DOMICILIO DE LA ACTIVIDAD PRINCIPAL: C.D. DOMICILIO DE LA ACTIVIDAD PRINCIPAL:                                                                                                    |                                                                                   |                                                                         | 20-41180562/5                                                                                                    | 0                   |
| DE EN INE NUS       11780057         VOLANTE DE PAGO       DOMICILIO FISCAL:       R.T.         28       DOMICILIO DE LA ACTIVIDAD PRINCIPAL:       C.D.         0 DORA17       0       000000000000000000000000000000000000                                                                                                    | TRIBUTARIA                                                                        |                                                                         | APELLIDO Y NOMBRES O RAZON SOCIAL                                                                                                    | Nº DE<br>FORMULARIO |
| VOLANTE DE PAGO       DOMICILIO FISCAL:       R.T.         VOLANTE DE PAGO       DOMICILIO DE LA ACTIVIDAD PRINCIPAL:       C.D.         DOMICILIO DE LA ACTIVIDAD PRINCIPAL:       C.D.         VENCIMIENTO       29-10-2019         VENCIMIENTO       070112190190003860101201704441680108231020190000400010000559         DELICUOTA       AÑO         19/1       2019         HOJA       DE         1       1         IMPUESTO:       Impuesto de Sellos         CONCEPTO:       Ag. Percepción Escribanos (Actos Realizados Escritura Públ.)         MOTIVO:       IMPORTE EN LETRAS:         OBS:       El Importe artiba indicado no incluya intereses y multas, en caso de corresponder su aplicación.         Este comprobarte NO CONSTITUYE RECIBO DE PAGO.                                                                                                    | DE ENTRE RIUS                                                                     | $  \setminus /$                                                         |                                                                                                    | 11785057            |
| VOLANTE DE PAGO     DOMICILIO DE LA ACTIVIDAD PRINCIPAL:     C.D.       DOMICILIO DE LA ACTIVIDAD PRINCIPAL:     C.D.       VENCIMIENTO                                                                                                    |                                                                                   |                                                                         | DOMICILIO FISCAL:                                                                                                    | R.T.                |
| DGR.A17       DOMICILIO DE LA ACTIVIDAD PRINCIPAL:       C.D.         VENCIMIENTO       29-10-2019       *****         PENCIDO LIQUIDADO       070112190190003860101201704441680108231020190000400010000559       *****         BUCUOTA ANO       0       070112190190003860101201704441680108231020190000400010000559         BUCUOTA NO       0       070112190190003860101201704441680108231020190000400010000559         BUCUOTA NO       0       070112190190003860101201704441680108231020190000400010000559         BUCUOTA NO       0       0         10/1       1       0         MPUESTO:       Impuesto de Sellos         CONCEPTO:       Ag. Percepción Escribanos (Actos Realizados Escritura Públ.)         MOTIVO:       IMPORTE EN LETRAS:         OBS:       0         El importe ariba indicado no incluye intereses y multas, en caso de corresponder su aplicación.         Este comprobartie NO CONSTITUYE RECIBO DE PAGO. | VOLANTE DE PAGO                                                                   |                                                                         |                                                                                                    | 28                  |
| Juncht/                                                                                                    | 202.447                                                                           |                                                                         | DOMICILIO DE LA ACTIVIDAD PRINCIPAL:                                                                                                    | C.D.                |
| VENCIMIENTO         29-10-2019         PERIODO LIQUIDADO<br>DBL/CUOTA         19/1       2019         HOJA       DE         1       1         IMPUESTO:       Impuesto de Sellos         CONCEPTO:       Ag. Percepción Escribanos (Actos Realizados Escritura Públ.)         MOTIVO:       IMPORTE A PAGAR:         IMPORTE EN LETRAS:       OBS:         El importe artiba indicado no incluye interses y multas en caso de corresponder su aplicación.         Edecomprobante NO CONSTITUYE RECIED DE PAGO.                                                                                                    | DGR-A17                                                                           | $/ \land$                                                               | :                                                                                                    | ****                |
| 29-10-2019         PERIODO LIQUIDADO<br>OBLICUOTA AÑO         19/1 2019         HOJA DE         1         1         1         1         1         1         1         1         1         1         1         1         1         1         1         1         1         1         1         1         1         1         1         1         1         1         1         1         1         1         1         1         1         1         1         1         1         1         1         1         1         1         1         1         1         1         1         1         1         1         1                                                                                                    | VENCIMIENTO                                                                       |                                                                         | · · · · · · · · ·                                                                                                    |                     |
| DEFINIOU LAUIDADO         OBL/CUOTA         1         1         1         1         1         1         1         1         1         1         1         Ag. Percepción Escribanos (Actos Realizados Escritura Públ.)         MOTIVO:         IMPORTE A PAGAR:         IMPORTE EN LETRAS:         OBS:                                                                                                    | 29-10-2019                                                                        |                                                                         |                                                                                                    |                     |
| 19/1       2019         HOJA       DE         1       1         Impuesto       Impuesto de Sellos         CONCEPTO:       Ag. Percepción Escribanos (Actos Realizados Escritura Públ.)         MOTIVO:       ImpORTE A PAGAR:         IMPORTE EN LETRAS:       OBS:         El importe artiba indicado no incluye intereses y multas, en caso de corresponder su aplicación.         Este comprobante NO CONSTITUYE RECIBIO DE PAGO.                                                                                                    | PERIODO LIQUIDADO                                                                 | 070112                                                                  | 190190003860101201704441680108231020190000400010000559                                                                                                    |                     |
| 1.971       20.9         HOJA       DE         1       1         IMPUESTO:       Impuesto de Sellos         CONCEPTO:       Ag. Percepción Escribanos (Actos Realizados Escritura Públ.)         MOTIVO:       ImpORTE A PAGAR:         IMPORTE EN LETRAS:       OBS:         El importe artiba indicado no incluye intereses y multas, en caso de corresponder su aplicación.         Este comprobante NO CONSTITUYE RECIBIO DE PAGO.         Altro comprobante NO CONSTITUYE RECIBIO DE PAGO.                                                                                                    | 10/1                                                                              |                                                                         |                                                                                                    |                     |
| 1       1         IMPUESTO:       Impuesto de Sellos         CONCEPTO:       Ag. Percepción Escribanos (Actos Realizados Escritura Públ.)         MOTIVO:       Importe A PAGAR:         IMPORTE A PAGAR:       Importe a nibai ndicado no incluye intereses y multas, en caso de corresponder su aplicación.         El importe artibai ndicado no incluye intereses y multas, en caso de corresponder su aplicación.         Ede comprobante NO CONSTITUYE RECIBO DE PAGO.                                                                                                    | HOJA DE                                                                           |                                                                         |                                                                                                    |                     |
| IMPUESTO: Impuesto de Sellos<br>CONCEPTO: Ag. Percepción Escribanos (Actos Realizados Escritura Públ.)<br>MOTIVO:<br>IMPORTE A PAGAR:<br>IMPORTE EN LETRAS:<br>OBS:<br>El importe arriba indicado no incluye intereses y multas, en caso de corresponder su aplicación.<br>Este comprobante NO CONSTITUYE RECIBO DE PAGO.                                                                                                    | 1 1                                                                               |                                                                         |                                                                                                    |                     |
|                                                                                                    | INDUESTO:                                                                         | Impuesto de Sell                                                        | 20                                                                                                    |                     |
| CORCEPTO:<br>MOTIVO:<br>IMPORTE A PAGAR:<br>IMPORTE EN LETRAS:<br>OBS:<br>El importe artiba indicado no incluye intereses y multas en caso de corresponder su aplicación.<br>Este comprobante NO CONSTITUYE RECIBO DE PAGO.                                                                                                    | IMPOESTO:                                                                         | Ag. Percepción E                                                        | Escribanos (Actos Realizados Escritura Públ.)                                                                                                    |                     |
| MOTIVO:<br>IMPORTE A PAGAR:<br>IMPORTE EN LETRAS:<br>OBS:<br>El importe artiba indicado no incluye intereses y multas en caso de corresponder su aplicación.<br>Este comprobante NO CONSTITUYE RECIBO DE PAGO.<br>Este comprobante NO CONSTITUYE RECIBO DE PAGO.                                                                                                    | CONCEPTO:                                                                         |                                                                         | ,                                                                                                    |                     |
| IMPORTE EN LETRAS:  OBS:  El importe aritha indicado no incluya intereses y multas, en caso de corresponder su aplicación. Este comprobante NO CONSTITUYE RECIBIO DE PAGO.  Al aborter interestric SEVI du VONSEENE comprobante da nano udido, al lickat amilido y sellado por al Ente Becaudador.                                                                                                    |                                                                                   | A.D.                                                                    |                                                                                                    |                     |
| El importe artiba indicado no incluye intereses y multas, en caso de corresponder su aplicación.     Este comprobante NO CONSTITUYE RECIBIO DE PAGO.     di aborar el insurento. Estit la revento interese comprobante de nano utilido, el tinted emilitido y sellado por el Este Becaudador.                                                                                                    |                                                                                   | RAS-                                                                    |                                                                                                    |                     |
| El importe amba indicado no incluye interesas y multas, en caso de corresponder su aplicación.<br>Este comprobante NO CONSTITUYE RECIBIO DE PAGO.<br>Al aborar el Impureto. EVILA y CONSERVE como único comprobante de pago utilido, el ticket amilido y sellado por el Ente Recaudador.                                                                                                    | OBS:                                                                              |                                                                         |                                                                                                    |                     |
| El importe amba indicado no incluye intereses y multas, en caso de corresponder su aplicación.<br>Este comprobante NO CONSTITUYE RECIBO DE PAGO.<br>Al aborar el formante EVI AU Y CONSERVE como único comprobante de nano utilido, el tintet amilido y sellado por el Ente Recaudador.                                                                                                    |                                                                                   |                                                                         |                                                                                                    |                     |
| autorizado.                                                                                                    | El importe arriba ind<br>Este comprobante N<br>Al abonar el impues<br>autorizado. | licado no incluye interes<br>IO CONSTITUYE RECI<br>to, EXIJA Y CONSERVI | es y multas, en caso de corresponder su aplicación.<br>BO DE PAGO.<br>E como único comprobante de pago válido, el ticket emitido y sellado por el Ente Recau                      | dador               |
| La suscripción de este documento implica que los datos declarados son ciertos, que el presente se ha confeccionado sin omitir ni falsear dato<br>alguno, por lo cual, presto conformidad al presente, comprometiendome a abonar lo adeudado en los lugares habilitados al efecto.                                                                                                    | La suscripción de e<br>alguno, por lo cual.                                       | ste documento implica o<br>presto conformidad al p                      | ue los datos declarados son ciertos, que el presente se ha confeccionado sin omitir ni fa<br>resente, comprometiendome a abonar lo adeudado en los lugares habilitados al efecto. | alsear dato         |

### Pagos a Cuenta

| Q Ayuda                           |                       |                                                                        |      |   |
|-----------------------------------|-----------------------|------------------------------------------------------------------------|------|---|
|                                   |                       |                                                                        |      |   |
| Home                              | Agentes de            | Retención y Percepción                                                 |      |   |
| Generacion DDJJ                   | 5                     | ,                                                                      |      |   |
| Importar Archivo                  |                       |                                                                        |      |   |
| Pago a Cuenta                     | Seleccione el Tipo de | 8602 - Ag. Percepción Serv.Prest.(Ent.Fin/Org.Fin/Prov.Serv.Cont)      |      |   |
| Volantes Generados                | Agente                |                                                                        |      |   |
| <b>⊘</b> Ayuda Agentes de Ret/Per | Año                   | 2019                                                                   |      |   |
|                                   | Periodo               | Numero de Periodo: 24 Fecha Inicio: 16/12/2019 Fecha Final: 31/12/2019 |      | • |
|                                   |                       |                                                                        |      |   |
|                                   |                       |                                                                        | 1000 |   |
|                                   |                       | Importe a Ingresar                                                     | 1000 |   |
|                                   |                       |                                                                        |      |   |
|                                   |                       |                                                                        |      |   |
|                                   |                       |                                                                        |      |   |
|                                   |                       |                                                                        |      |   |
|                                   |                       | Servicios ATER – Generar volante Pago a Cue                            | nta. |   |

Luego de haber completado los campos del formulario, al presionar el botón "Generar Pago" el sistema procederá a la generación del volante de pago a cuenta.

✓ No se pueden generar pagos a cuenta donde exista declaración para ese periodo.

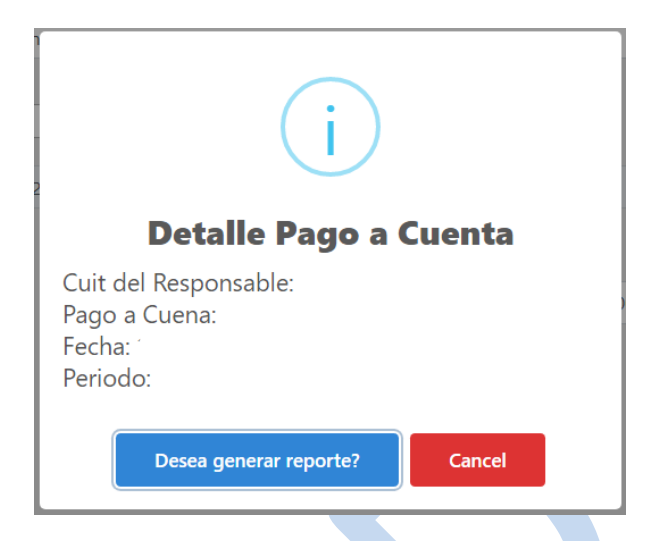

Al presionar "Desea generar reporte?" aparecerá una ventana que mostrará el volante generado.

✓ Se generará un volante para el agente y el periodo disponible.

| ATE         |            | C.U.I.T.                                                     |                     |
|-------------|------------|--------------------------------------------------------------|---------------------|
| ADMINISTRA  | DORA       | 20-41180562/5                                                |                     |
|             | IA         | APELLIDO Y NOMBRES O RAZON SOCIAL                            | N° DE<br>FORMULARIO |
|             |            |                                                              | 170                 |
|             |            | DOMICILIO FISCAL:                                            | R.T.                |
| VOLANTE DE  | PAGO       |                                                              | 28                  |
| ATER-H2     | 24         |                                                              |                     |
| Pago a Cu   | enta       | DOMICILIO DE LA ACTIVIDAD PRINCIPAL:                         | C.D.                |
| Percepci    | on         |                                                              |                     |
| Impuesto de | Sellos     |                                                              |                     |
| VENCIMIE    | NTO        |                                                              |                     |
| 23-01-2     | 001        |                                                              |                     |
| PERIODO LIQ | UIDADO     | 070112010010003860101200593527770107230120010000050000000114 |                     |
| OBL/CUOTA   | AÑO        |                                                              |                     |
| 1/1         | 2001       |                                                              |                     |
| HOJA        | DE         |                                                              |                     |
| 1           | 1          |                                                              |                     |
| IMPUEST     | <b>O</b> : | Impuesto de Sellos                                           |                     |
| CONCEP      | TO:        | Ag. Percepción Escribanos (Actos Realizados Escritura Públ.) |                     |
| MOTIVO      |            |                                                              |                     |
| IMPORT      | E A PAGA   | AR:                                                          |                     |
| IMPORT      | E EN LET   | RAS                                                          |                     |
| OBS:        |            |                                                              |                     |
|             |            |                                                              |                     |
| Este comp   | robante N  | IO CONSTITUYE RECIBO DE PAGO.                                |                     |
|             |            |                                                              |                     |
|             |            |                                                              |                     |

### Rectificativa

Al elegir un periodo donde exista una declaración, automáticamente se mostrara la opción de **"Rectificar"** como se muestra a continuación:

|                 | DDJJ Gene      | rada               |                              | Pagos a | Cuenta              |
|-----------------|----------------|--------------------|------------------------------|---------|---------------------|
|                 | Base Imponible | Impuesto Percibido | Importe                      | Importe | Fecha               |
|                 | 65000          | 10000              | 2900                         | 1000    | 17/12/2019 00:00:00 |
|                 | 00000          |                    |                              | 5000    | 17/12/2019 00:00:00 |
|                 |                |                    |                              | 100     | 17/12/2019 00:00:00 |
|                 |                |                    |                              | 500     | 18/12/2019 00:00:00 |
|                 |                |                    |                              | 500     | 17/12/2019 00:00:00 |
|                 |                |                    |                              |         |                     |
|                 |                |                    |                              |         |                     |
| Imponible       | 65             | 000                |                              |         |                     |
| uesto Percibido | 11             | 000                | Total a Favor ATI            | R       | 1000.00             |
|                 |                |                    |                              |         |                     |
| ros Pagos       | 29             | 900                | Total a Favor Age<br>Per/Ret | ente de | 0                   |
|                 |                |                    |                              |         |                     |
| os a Cuenta     | 71             | 00                 | Importe a Ingres             | ar      | 1000,00             |

Donde se visualizaran los datos cargados anteriormente de la declaración o aquellos pagos a cuenta generados para el periodo.

✓ Serán editables aquellos campos cuyos pagos no fueron acreditados.

### Volantes Generados

| Home       Agrees de Datos         Importar Archivo       Initiation of a solution of a solutio                                                                                                    |                                               |       |                    |                                           |                                                 |                             |                 |                     |
|----------------------------------------------------------------------------------------------------|-----------------------------------------------|-------|--------------------|-------------------------------------------|-------------------------------------------------|-----------------------------|-----------------|---------------------|
| sperso de Datos<br>portar Archivo<br>Names Generados<br>V Juda Agente de Ref<br>1 2 10 20/10/2019 12:42:33 p.m. 117850 conse istances robustances in simono no service de volver a imprimini. Tenga Cerandancia<br>2 9 9 28/10/2019 12:42:33 p.m. 117850 conse istances robustances in simono no service de volver a imprimini de la conservice de volver a imprimini de la conservice de la conservice de la conservice de volver a imprime de la conservice de volver a imprime de volver a imprime de la conservice de la conservice                                                                                                    |                                               | A     | aente              | s de Retención v                          | Percepción                                      |                             |                 |                     |
| pertar Activio<br>Interes Generatoria<br>Natural Agenter de Roll<br>Natural Agenter de Roll<br>Natural A | greso de Datos                                |       | <b>J</b>           | · ··· · · · · · · · · · · · · · · · ·     |                                                 |                             |                 |                     |
| Importe Generation         A contribution so listan los volantes que puede volver a imprimir. Tenga en cuenta que seran visibles los volantes mientras los mismos no se enciencia o pagados.           Image: Contrast de Reif Page         Periodo         Fecha de Presentación         Numero de Formulario         Importe         Año         Operaciones           1         21         28/10/2019 12:57:53 p.m.         117850         \$ 4000,1         2019         Reimprimir           2         19         28/10/2019 12:57:53 p.m.         117850         \$ 4000,1         2019         Reimprimir           3         16         04/09/2019 12:49:39 p.m.         117850         \$ 4000,1         2019         Reimprimir           4         14         08/08/2019 01:29:37 p.m.         117826         \$ 13440         2019         Reimprimir           5         12         04/07/2019 11:47:54 a.m.         117826         \$ 568         2019         Reimprimir           6         11         04/07/2019 11:47:54 a.m.         117826         \$ 4000.1         2019         Reimprimir                                                                                                    | ortar Archivo                                 |       |                    |                                           |                                                 |                             | Histor          | rial de Volantes 📙  |
| #         Periodo         Fecha de Presentación         Numero de Formulario         Importe         Año         Operaciones           1         21         28/10/2019 12:57:53 p.m.         117850         \$500,14         2019         Reimprindig           2         19         28/10/2019 12:42:33 p.m.         117850         \$4000,1         2019         Reimprindig           3         16         04/09/2019 12:49:09 p.m.         117840         \$18400         2019         Reimprindig           4         14         08/08/2019 01:29:37 p.m.         117826         \$13440         2019         Reimprindig           5         12         04/07/2019 11:47:54 a.m.         117826         \$568         2019         Reimprindig           6         14         04/07/2019 11:47:54 a.m.         117826         \$3.6         2019         Reimprindig                                                                                                    | lantes Generados<br>ØAyuda Agentes de Ret/Per | A con | tinuación se lista | n los volantes que puede volver a imprimi | r. Tenga en cuenta que seran visibles los volar | ntes mientras los mismos no | se encuentren 1 | vencidos o pagados. |
| 1       21       28/10/2019 12:57:53 p.m.       17850       5500,14       2019       Reimprinder         2       19       28/10/2019 12:42:33 p.m.       17850       \$4000,1       2019       Reimprinder         3       16       04/09/2019 12:49:09 p.m.       17840       \$18400       2019       Reimprinder         4       14       08/08/2019 01:29:37 p.m.       17836       \$13440       2019       Reimprinder         5       12       04/07/2019 11:47:54 a.m.       117826       \$568       2019       Reimprinder         6       11       04/07/2019 11:47:54 a.m.       17826       \$3.6       2019       Reimprinder                                                                                                    |                                               | #     | Periodo            | Fecha de Presentación                     | Numero de Formulario                            | Importe                     | Año             | Operaciones         |
| 2         19         28/10/2019 12:42:33 p.m.         117850         \$4000.1         2019         Reimprinted           3         16         04/09/2019 12:49:09 p.m.         117844         \$18400         2019         Reimprinted           4         14         08/08/2019 01:29:37 p.m.         117836         \$13440         2019         Reimprinted           5         12         04/07/2019 11:47:54 a.m.         117826         \$568         2019         Reimprinted           6         11         04/07/2019 11:47:54 a.m.         117826         \$400         2019         Reimprinted           7         11         04/07/2019 11:47:54 a.m.         117826         \$3.6         2019         Reimprinted                                                                                                    |                                               | 1     | 21                 | 28/10/2019 12:57:53 p.m.                  | 117850                                          | \$ 500,14                   | 2019            | Reimprimir          |
| 3         16         04/09/2019 12:49:09 p.m.         117844         \$ 18400         2019         Reimprinit           4         14         08/08/2019 01:29:37 p.m.         117836         \$ 13440         2019         Reimprinit           5         12         04/07/2019 11:47:54 a.m.         117826         \$ 568         2019         Reimprinit           6         11         04/07/2019 11:47:54 a.m.         117826         \$ 400         2019         Reimprinit           7         11         04/07/2019 11:47:54 a.m.         117826         \$ 3,6         2019         Reimprinit                                                                                                    |                                               | 2     | 19                 | 28/10/2019 12:42:33 p.m.                  | 117850                                          | \$ 4000,1                   | 2019            | Reimprimir          |
| 4         14         08/08/2019 01:29:37 p.m.         117836         \$ 13440         2019         Reimprimule           5         12         04/07/2019 11:47:54 a.m.         1178261         \$ 568         2019         Reimprimule           6         11         04/07/2019 11:47:54 a.m.         1178261         \$ 400         2019         Reimprimule           7         11         04/07/2019 11:47:54 a.m.         117826         \$ 3.6         2019         Reimprimule                                                                                                    |                                               | 3     | 16                 | 04/09/2019 12:49:09 p.m.                  | 117844                                          | \$ 18400                    | 2019            | Reimprimir          |
| 5       12       04/07/2019 11:47:54 a.m.       117826i       \$568       2019       Reimprinid         6       11       04/07/2019 11:47:54 a.m.       117826       \$400       2019       Reimprinid         7       11       04/07/2019 11:47:54 a.m.       117826       \$3,6       2019       Reimprinid                                                                                                    |                                               | 4     | 14                 | 08/08/2019 01:29:37 p.m.                  | 117836                                          | \$ 13440                    | 2019            | Reimprimir          |
| 6         11         04/07/2019 11:47:54 a.m.         117826         \$ 400         2019         Reimprimit           7         11         04/07/2019 11:47:54 a.m.         117826         \$ 3,6         2019         Reimprimit                                                                                                    |                                               | 5     | 12                 | 04/07/2019 11:47:54 a.m.                  | 117826                                          | \$ 568                      | 2019            | Reimprimir          |
| 7 11 04/07/2019 11:47:54 a.m. 117826 \$ 3,6 2019 Reimprimid                                                                                                    |                                               | 6     | 11                 | 04/07/2019 11:47:54 a.m.                  | 117826                                          | \$ 400                      | 2019            | Reimprimir          |
|                                                                                                    |                                               | 7     | 11                 | 04/07/2019 11:47:54 a.m.                  | 117826                                          | \$ 3,6                      | 2019            | Reimprimir          |

Servicios ATER – Generar volante Declaración Jurada.

Cada volante generado podrá ser reimpreso, presionado el botón de la columna de operaciones **"Reimprimir"**. Los volantes de pago no estarán visibles si fue efectuado el pago anteriormente.

Este volante podrá pagarse a través de Volante de Pago Ágil por cajeros automáticos y Homebanking de red Link o podrá concurrir al Nuevo Banco de Entre Ríos o a un local de Entre Ríos Servicios a realizar su pago. El trámite concluye con la imputación del contrato en las oficinas de sellos de ATER.

### Archivo de Importación

A continuación se detalla el formato solicitado para la importación de los archivos. (Los archivos deberán ser de tipo TXT o CSV).

| Cuit Régimen Año Período Cantidad filas Total base imponible Total importe ret/per | CABECERA |         |     |         |                |                      |                       |  |  |  |
|------------------------------------------------------------------------------------|----------|---------|-----|---------|----------------|----------------------|-----------------------|--|--|--|
|                                                                                    | Cuit     | Régimen | Año | Período | Cantidad filas | Total base imponible | Total importe ret/per |  |  |  |

|       |                |      |            | DE             | TALLE    |                 |                 |                   |
|-------|----------------|------|------------|----------------|----------|-----------------|-----------------|-------------------|
| Rubro | Identificación | Cuit | Fecha acto | Base imponible | Alícuota | Importe ret/per | En condición de | Cuit en condición |

La primera fila del archivo deberá contener los datos de la cabecera. Las filas posteriores serán cada uno de los movimientos que se declaran en el detalle del archivo, correspondientes éstas al régimen ingresado en la cabecera.

Cada campo deberá ir separado por ";" (punto y coma) a excepción del último de cada fila.

### Ejemplo:

| 23102183304;8606;2019;57;16;1116,41;521,55                                |
|---------------------------------------------------------------------------|
| 1714;AB-123-CD;23102183304;02-10-2019;150;5;50;Receptor;20351813009       |
| 1718;AB-323-CD;23102183304;10-10-2019;140;5;20;Transferente;20351813009   |
| 1718;AB-595-BB;23102183304;10-10-2019;80;5;40;Transferente;20351813009    |
| 1718;AB-100-AD;23102183304;10-10-2019;30;5;15;Transferente;20351813009    |
| 1718;AA-956-CD;23102183304;10-10-2019;15;5;15;Transferente;20351813009    |
| 1718;AA-717-DD;23102183304;10-10-2019;10;5;5;Deudor;20100710308           |
| 1718;AC-222-CB;23102183304;10-10-2019;10;5;5;Deudor;20100710308           |
| 1718;AC-283-BD;23102183304;10-10-2019;30;5;15;Deudor;20100710308          |
| 1718;AB-444-AD;23102183304;10-10-2019;55;5;25,20;Transferente;20351813009 |
| 1719;AB-001-DD;23102183304;12-10-2019;49;5;24,75;Acreedor;20223425349     |
| 1719;AB-853-CD;23102183304;12-10-2019;81;5;40,5;Acreedor;20223425349      |
| 1719;AA-168-CD;23102183304;12-10-2019;33;5;17;Acreedor;20223425349        |
| 1728;AA-555-CD;23102183304;15-10-2019;15;5;5;Acreedor;27030044512         |
| 5101;AA-155-CD;23102183304;28-10-2019;17;5;10;Receptor;27112883806        |
| 5101;AD-183-CD;23102183304;28-10-2019;100,75;5;75,10;Receptor;30519942514 |
| 5101;AD-923-CD;23102183304;28-10-2019;300,66;5;159;Receptor;30553002857   |

### Generar archivo de importación desde un Excel

ATER brindará al contribuyente un archivo Excel parametrizado a fin de facilitar la importación de datos para aquellos que no dispongan de algún sistema que realice dicho proceso. Tal archivo consta de dos hojas, una para la carga de datos (Formato Agentes Ret-Per) y otra para la exportación de éstos a un archivo CSV (Exportar).

Antes de utilizar ésta modalidad de exportación de datos, se recomienda comprobar que su equipo esté configurado de la siguiente manera:

• Nos dirigimos a la opción "Región" dentro del Panel de Control.

| 🚽 🚽 🕆 🔛 🤉 Panel de conti                                                                                                    | rol > Todos los elemento                                                                                                    | is de Panel de control ⇒                                                                                 |                                                                                                    |                                                       | `                                                                                                    | 10                                                                                             | 0                                                                  | Buscar en el Panel      | de cor     |
|----------------------------------------------------------------------------------------------------|----------------------------------------------------------------------------------------------------|----------------------------------------------------------------------------------------------------|----------------------------------------------------------------------------------------------------|-------------------------------------------------------|----------------------------------------------------------------------------------------------------|------------------------------------------------------------------------------------------------|--------------------------------------------------------------------|-------------------------|------------|
|                                                                                                    |                                                                                                    |                                                                                                    |                                                                                                    |                                                       |                                                                                                    | 0                                                                                              |                                                                    |                         |            |
| justar la configuración del e                                                                                                    | quipo                                                                                                    |                                                                                                    |                                                                                                    |                                                       |                                                                                                    | Ver                                                                                            | por: Ic                                                            | conos pequeños 🔻        |            |
| <ul> <li>Administración del color;</li> <li>Barra de tareas y navegación</li> <li>Centro de sincronización</li> <li>Correo (32 bits)</li> <li>Fecha y hora</li> <li>Herramientas administrativas</li> <li>Opciones de energía</li> <li>Panel de control de NVIDIA</li> <li>Recuperación</li> <li>Sistema</li> <li>Teléfono y módem</li> </ul>                                                                                                    | <ul> <li>Administrador</li> <li>Carpetas de tra</li> <li>Cifrado de uni</li> <li>Cuentas de usi</li> <li>Firewall de Wir</li> <li>Historial de ara</li> <li>Opciones de ir</li> <li>Programas pre</li> <li>Región</li> <li>Solución de pr</li> <li>Windows To Gi</li> </ul> | de credenciales<br>bajo<br>Jad BitLocker<br>Jario<br>Idows Defender<br>hivos<br>dización<br>determinados | Administrador de dispo<br>Centro de accesibilidad<br>Conexión de RemoteAp<br>Lisopositivos e impresor<br>Flash Player (32 bits)<br>Java (32 bits)<br>Conciones de Internet<br>Programas y característ<br>Reproducción automát<br>Sonido | usitivos<br>l<br>op y Escritorio<br>as<br>icas<br>ica | <ul> <li>Adobe Gamma (3:</li> <li>Contro de redes y</li> <li>Copias de seguridad<br/>(Windows 7)<br/>Recuperar copias de<br/>copia de seguridad (<br/>emotore)</li> <li>Recuperar copias de<br/>copia de seguridad (<br/>emotore)</li> <li>Protoses</li> <li>Opciones del Expl<br/>Reconocimiento de<br/>Seguridad y mante</li> <li>Teclado</li> </ul> | 2 bits)<br>recursos<br>ad y restau<br>los archi<br>le Windo<br>orador di<br>de voz<br>enimient | compart<br>auración<br>rración<br>vos de<br>ws 7<br>e archivo<br>o | ii<br>(<br>15           |            |
|                                                                                                    |                                                                                                    |                                                                                                    |                                                                                                    |                                                       |                                                                                                    |                                                                                                |                                                                    |                         |            |
| $\frac{1}{2} = \frac{1}{2} + \frac{1}{2} = \frac{1}{2} + \frac{1}{2} = \frac{1}{2} + \frac{1}{2} = \frac{1}{2} + \frac{1}{2} = \frac{1}{2} + \frac{1}{2} + \frac{1}{2} = \frac{1}{2} + \frac{1}{2} + \frac{1}$ | nfiguración<br>Itrol<br>Región                                                                                                    | adicional"                                                                                               |                                                                                                    | ×                                                     |                                                                                                    | ۍ<br>۲                                                                                         | ρ                                                                  | —<br>Buscar en el Panel | -<br>de co |
| Ieccionamos "Co<br>Todos los elementos de Panel de con<br>→ ~ ↑  > Panel de cont<br>justar la configuración del e                                                                                                    | nfiguración<br>atrol<br>Región<br>Formatos Administrativo<br>Formato:                                                                                                    | adicional"                                                                                               |                                                                                                    | ×                                                     |                                                                                                    | - Ö<br>Ver                                                                                     | P<br>por: lc                                                       | Buscar en el Panel      | de co      |

• En el ítem "Separador de listas" tendremos que tener ";" (punto y coma) como predeterminado, en caso de no estarlo, lo modificamos y hacemos clic en Aceptar.

|                                                                                                    | 🔗 Región (                                                                                                    | 🎐 Personalizar formato                                                                                                    | ×                                                    | v o poscaren el P.                                                                                                    | iner u |
|----------------------------------------------------------------------------------------------------|----------------------------------------------------------------------------------------------------|----------------------------------------------------------------------------------------------------|------------------------------------------------------|----------------------------------------------------------------------------------------------------|--------|
| Ajustar la configuración del e                                                                                                    | Formatos                                                                                                    | Números Moneda Hora Fecha                                                                                                    |                                                      | Ver por: Iconos pequeños                                                                                                    | •      |
| Administración del color  Anticological  Anticological  Anticolog | Español<br>Preferen<br>Format<br>Fecha i<br>Hora c<br>Hora la<br>Primer<br>seman<br>Ejempl<br>Fecha i<br>Hora c<br>Hora c<br>Hora c | Positivo: 123.456.789,00 Ne<br>Símbolo decimal:<br>Número de dígitos decimales:<br>Símbolo de separación de miles:<br>Número de dígitos en grupo:<br>Símbolo de signo negativo:<br>Formato de número negativo:<br>Mostrar ceros a la izquierda:<br>Separador de listas:<br>Sistema de medida: | gativo: -123,456,789,00                              | Adobe Gamma (32 bits)<br>Centro de redes y recursos comparti<br>Copias de seguridad y restauración (<br>Espacios de almacenamiento<br>Fuentes<br>Mouse<br>Opciones del Explorador de archivos<br>Reconocimiento de voz<br>Seguridad y mantenimiento<br>I Teclado |        |
|                                                                                                    |                                                                                                    | Haga clic en Restablecer para restaurar la co<br>predeterminada de números, moneda, hora<br>A                                                                                                    | nfiguración Restablecer<br>y fecha. Cancelar Aplicar | i                                                                                                    |        |
|                                                                                                    |                                                                                                    |                                                                                                    |                                                      | _                                                                                                    |        |

Con el archivo Excel abierto se deberán cargar los datos solicitados tanto en la cabecera así como en el detalle.

Algunos datos se encuentran en listas predeterminadas con el fin de ayudar a una correcta carga.

|     |            |                       |               |      |            |                |                      |                       |                 | , , , , , , , , , , , , , , , , , , , |
|-----|------------|-----------------------|---------------|------|------------|----------------|----------------------|-----------------------|-----------------|---------------------------------------|
| 1   |            |                       |               |      |            |                |                      |                       |                 |                                       |
| 2   |            |                       |               |      | CABECERA   |                |                      |                       |                 |                                       |
| 3   |            | CUIT                  | REGIMEN       | AÑO  | PERIODO    | CANTIDAD FILAS | TOTAL BASE IMPONIBLE | TOTAL IMPORTE RET/PER |                 |                                       |
| 4   |            |                       |               |      |            |                |                      |                       |                 |                                       |
| 5   |            |                       |               |      |            |                |                      |                       |                 |                                       |
| 6   |            |                       |               |      |            |                |                      |                       |                 |                                       |
| 7   |            |                       |               |      |            | DETALL         |                      |                       |                 |                                       |
| 8   |            | RUBRO                 | #N/A          | CUIT | FECHA ACTO | BASE IMPONIBLE | ALICUOTA             | IMPORTE RET/PER       | EN CONDICION DE | CUIT EN CONDICION                     |
| 9   |            |                       |               |      |            |                |                      |                       |                 |                                       |
| 10  |            |                       |               |      |            |                |                      |                       |                 |                                       |
| 11  |            |                       |               |      |            |                |                      |                       |                 |                                       |
| 12  |            |                       |               |      |            |                |                      |                       |                 |                                       |
| 13  |            |                       |               |      |            |                |                      |                       |                 |                                       |
| 1.0 | N.N. Forme | to Acontos Dot Dor    | Europetry /   |      |            |                | 64                   |                       |                 |                                       |
|     | FUIIIa     | ito Agentes Ret-Per Z | Expurta / Ca/ |      |            |                |                      |                       |                 |                                       |

Los datos "Cantidad Filas", "Total Base Imponible" y "Total Importe Ret/Per" correspondientes a la cabecera se completarán automáticamente dependiendo de las filas insertadas en el detalle.

|     |             |           |             | CABECERA   |                |                      |                       |                 |                   |
|-----|-------------|-----------|-------------|------------|----------------|----------------------|-----------------------|-----------------|-------------------|
|     | CUIT        | REGIMEN   | AÑO         | PERIODO    | CANTIDAD FILAS | TOTAL BASE IMPONIBLE | TOTAL IMPORTE RET/PER |                 |                   |
|     | 23102183304 | 8606      | 2019        | 48         | 1              | 150                  | 50                    |                 |                   |
|     |             |           |             |            |                |                      |                       |                 |                   |
|     |             |           |             |            |                |                      |                       |                 |                   |
|     |             |           |             |            | DETALL         | E                    |                       |                 |                   |
|     | RUBRO       | Dominio   | CUIT        | FECHA ACTO | BASE IMPONIBLE | ALICUOTA             | IMPORTE RET/PER       | EN CONDICION DE | CUIT EN CONDICION |
|     | 1714        | AB-123-CD | 23102183304 | 2/10/2019  | 150            | 5                    | 50                    | Receptor        | 20351813009       |
| 10  |             | w.        |             |            |                |                      |                       |                 |                   |
| 11  | 1714        | ^         |             |            |                |                      |                       |                 |                   |
|     | 1718        |           |             |            |                |                      |                       |                 |                   |
|     | 1728        |           |             |            |                |                      |                       |                 |                   |
| 1.0 | 5101        |           |             |            |                |                      |                       |                 |                   |
|     |             |           |             |            |                |                      |                       |                 |                   |

Una vez que hayamos terminado de cargar la totalidad de filas en el detalle tendremos que dirigirnos a la pestaña "Exportar".

|           | I A         | В              | С             | D          | Ε   | F   | G   | н            | I           | J | К      | L | M | N | 0 | P | Q |
|-----------|-------------|----------------|---------------|------------|-----|-----|-----|--------------|-------------|---|--------|---|---|---|---|---|---|
| 1         | 23102183304 | 8606           | 2019          | 48         | 3   | 550 | 195 |              |             |   |        |   |   |   |   |   |   |
| 2         | 1714        | AB-123-CD      | 23102183304   | 2/10/2019  | 150 | 5   | 50  | Receptor     | 20351813009 |   |        |   |   |   |   |   |   |
| 3         | 1719        | AA-956-CD      | 23102183304   | 10/10/2019 | 100 | 5   | 45  | Transferente | 20351813009 |   |        |   |   |   |   |   |   |
| 4         | 5101        | AD-923-CD      | 23102183304   | 10/10/2019 | 300 | 5   | 100 | Acreedor     | 20223425349 |   |        |   |   |   |   |   |   |
| 5         |             |                |               |            |     |     |     |              |             |   |        |   |   |   |   |   |   |
| 6         |             |                |               |            |     |     |     |              |             |   |        |   |   |   |   |   |   |
| 7         |             |                |               |            |     |     |     |              |             |   |        |   |   |   |   |   |   |
| 8         |             |                |               |            |     |     |     |              |             |   |        |   |   |   |   |   |   |
| 9         |             |                |               |            |     |     |     |              |             |   |        |   |   |   |   |   |   |
| 10        |             |                |               |            |     |     |     |              |             |   |        |   |   |   |   |   |   |
| 11        |             |                |               |            |     |     |     |              |             |   |        |   |   |   |   |   |   |
| 12        |             |                |               |            |     |     |     |              |             |   |        |   |   |   |   |   |   |
| 13        |             |                |               |            |     |     |     |              |             |   |        |   |   |   |   |   |   |
| 1.0<br> ( | ♦ ► ► Form  | iato Agentes R | et-Per 丨 Expo | rtar 🖉 📜 🖊 |     | _   |     |              |             |   | li ∢ I |   |   |   |   |   |   |

Dentro de ésta pestaña veremos todos los datos que cargamos con anterioridad. Ahora hacemos clic en "Archivo" -> "Guardar como".

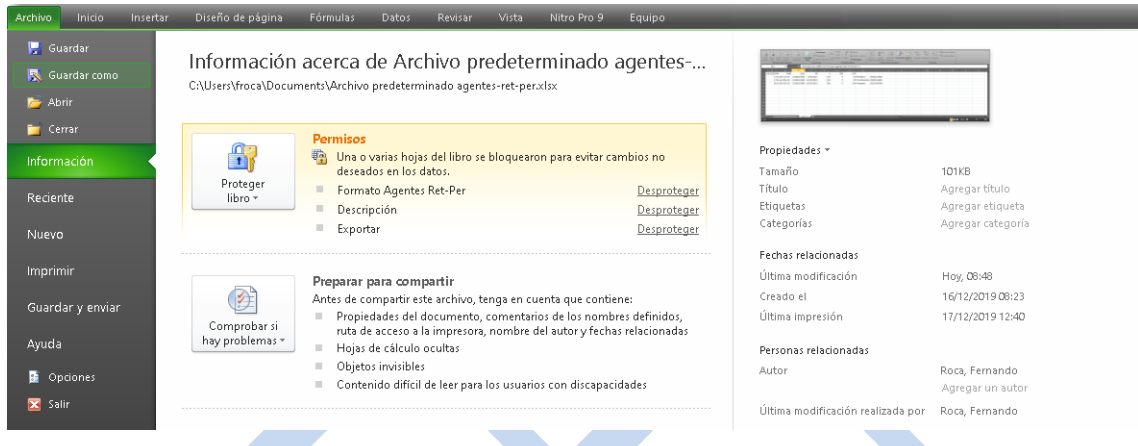

Se nos abrirá una ventana en la cual tendremos que elegir el tipo de extensión de nuestro archivo. Tipo: "CSV (delimitado por comas)".

| 🔣 Guardar como                                    | Libro de Excel                                                          |
|---------------------------------------------------|-------------------------------------------------------------------------|
|                                                   | Libro de Excel habilitado para macros                                   |
| $\leftarrow \rightarrow \land \land \blacksquare$ | Libro binario de Excel                                                  |
|                                                   | Libro de Excel 97-2003                                                  |
| Our Internet                                      | Datos XML                                                               |
| Organizar 👻 🕅                                     | Página web de un solo archivo                                           |
|                                                   | Página web                                                              |
| 🔵 🔿 OneDrive                                      | Plantilla de Excel                                                      |
| -                                                 | Plantilla de Excel habilitada para macros                               |
| 📃 Este equipo                                     | Plantilla de Excel 97-2003                                              |
|                                                   | Texto (delimitado por tabulaciones)                                     |
| 🔰 🦊 Descargas                                     | Texto Unicode                                                           |
| - Deskton                                         | Hoja de cálculo XML 2003                                                |
|                                                   | Libro de Microsoft Excel 5.0/95                                         |
| 😫 Documentos                                      | CSV (delimitado por comas)                                              |
| 📃 Imáganas                                        | Texto con formato (delimitado por espacios)                             |
| imagenes                                          | Texto (Macintosh)                                                       |
| - 💧 Música                                        | Texto (MS-DOS)                                                          |
| L                                                 | CSV (Macintosh)                                                         |
| 🔰 📑 Objetos 3D                                    | CSV (MS-DOS)                                                            |
| Vídeos                                            | DIF (formato de intercambio de datos)                                   |
| in the cost                                       | SYLK (vínculo simbólico)                                                |
| 🐛 Disco local (C                                  | Complemento de Excel                                                    |
| Directory (D                                      | Complemento de Excel 97-2003                                            |
| Disco local (D                                    | PDF                                                                     |
| <b>1</b>                                          | Documento XPS                                                           |
| Nombre de archivo:                                | Hoja de cálculo de OpenDocument                                         |
| <u>T</u> ipo:                                     | Libro de Excel 🗸 🗸                                                      |
| Automa                                            | Para Franciska – Tándar Annana un stimuta – Tándar Annana un tánda      |
| Autores:                                          | noca, remanuo Euquetas. Agregai una euqueta IItulio: Agregai un titulio |
|                                                   | Guardar miniatura                                                       |
|                                                   | Harramiantar 💌 Guardar Cancalar                                         |
| <ul> <li>Ocultar carpetas</li> </ul>              |                                                                         |
|                                                   |                                                                         |

Finalmente damos clic en "Guardar" y ya dispondremos de un archivo tipo CSV el cual podremos importar en el sistema de Agentes de Retención y Percepción para generar la declaración.